Press PgDn for more

CCCCCCCC OOOOOOOO MM MM BBBBBBB OOOOOOO

С BO 0 O M M M M B 0 С 0 O M M M M B ΒO 0 С 0 O M M M BBBBBBBB O 0 С 0 ΟΜ ΜB BO 0 С 0 ΟΜ M B BO 0 ССССССССС ОООООООО М M BBBBBBBB OOOOOOOO

WELCOME TO THE COMPETITIVE EDGE

**COMBO** combines WITH AND  $\vee \vee \vee$  $\vee \vee \vee$  $\vee \vee \vee$ \* ADVANCED SPREADSHEETS \* ESTIMATING \* FEASIBILITY A \* DATABASE FILES \* JOB COSTING \* COST/PROFIT PROJECT \* MULTIDIMENSIONAL DATABASE \* CASH MANAGEMENT \* LOAN \* GRAPHICS \* TRACKING LOANS \* 53 REPORTS & GRAPH \* simple WORD PROCESSING

Press PgDn for more

You are using a special demonstration version of the VP-Planner/ Competitive Edge COMBO.

The VP-Planner Demo will do everything that the regular version does, except:

Save worksheets or graphs (No /FS /FX /GS commands) Print worksheets or graphs (No /P /GP commands, No Ctrl-PrtSc) Create a new Multidimensional Database (C choice on Main Menu)

The CASHFLOW and PROFORMA worksheets have had the formulas replawith sample figures to show a typical project. Press PgDn for more

If you are using a color monitor and see colored "snow" on your screen, you can suppress it by entering the following command:

## /WGDHVCYUQ

This command is: Worksheet Global Default Hardware Video CGA Yes which enables video snow suppression to overcome the tendency of some color video cards (including the IBM Color Graphics Adapter, the Hercules Color Card, and the Plantronics Color+ card) to show colored "snow" on the screen when scrolling or executing macros.

To select the foreground and background colors, use the command:

## /WGDHC

This command is: Worksheet Global Default Hardware Colors. Then follow the directions in the command menu.

End of screen

You may now learn more about VP-PLANNER, or examine CASHFL PROFORMA. To start with VP-PLANNER, enter the command:

/FR

This command is: File Retrieve which allows selection of the next file to be processed. Highlight VPDEMO and press Enter.

To work with CASHFLOW, replace the VP-PLANNER disk with the CASHFLOW disk, to work with PROFORMA use the PROFORMA ( Then select the worksheet using the /FR command. {goto}a101~

{goto}a121~

{goto}a161~

NALYSIS FIONS PROFORMAS S

Ю

ced

.OW and

lisk.